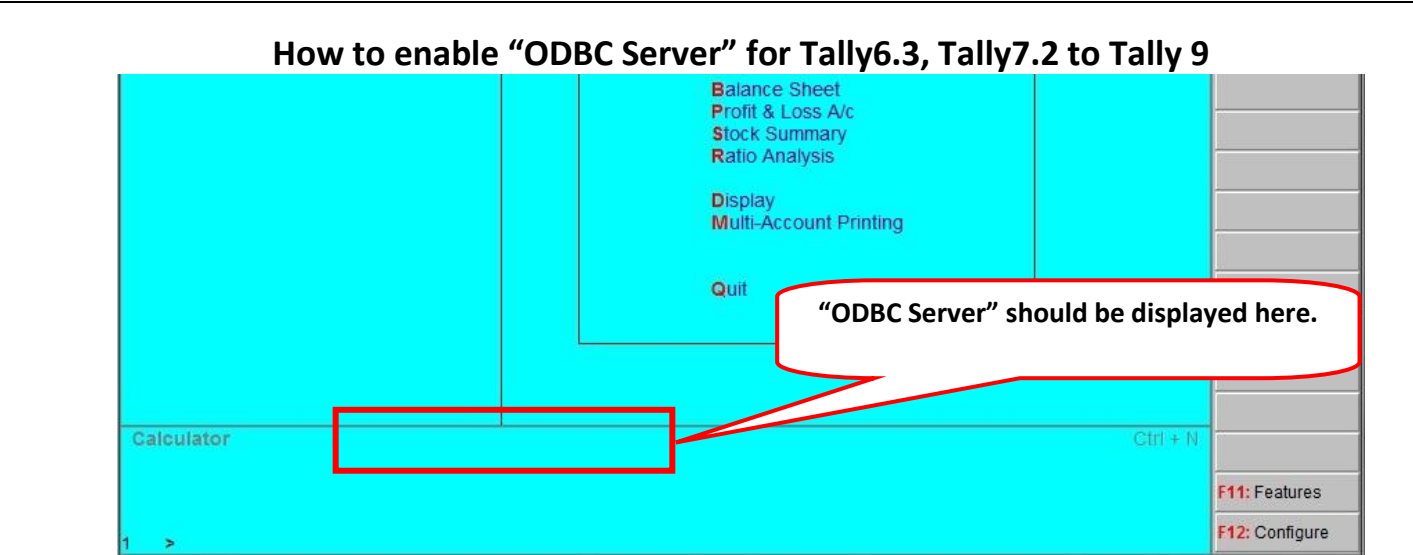

## Reasons for disabled "ODBC Server"

- Tally application opened more than one time.
  - ODBC Server will be enabled **only** for first instance of Tally. Hence other instances of Tally will run without ODBC server.
- More than one Tally applications running on same port for different versions (ex. Tally 7.2 as well as Tally.ERP is same time running)
  - Change Server port in Tally.ini and restart Tally (Steps provided below in this document)
- Tally 7.2 License Server is running as background service.
  - Permanent solution: Setup new folder for License Server with new port.
  - Temporary Solution:
    - Uninstall Tally License Server using "tallylicserver.exe" file.
      - Caution: other users from LAN cannot access license if license server is uninstalled. You must have to keep running Tally on server PC.
    - Or end process of "Tally72.exe" using "End Process" button from Task Manager's Processes Tab.
- Tallywin.Dat file missing from Tally folder (see image given below)
  - Copy "Tallywin.Dat " file to Tally installation folder & restart Tally
- Settings to be corrected in Tally.ini file:
  - Port not provided OR to be changed in Tally.ini file
  - Different config path given in Tally.ini instead of same folder's path.

## Steps to add port in Tally.ini (Configuration settings file)

- 1. Close all Tally instances of Tally.
- Open Tally installed folder (Right click on Tally's icon→Click Property→ Click "Find Target" or "Open File Location")
- 3. Double click on "Tally.ini" file name (Configuration settings file):

| Name                              | Туре                                         | Size     |
|-----------------------------------|----------------------------------------------|----------|
| spnsrvnt.exe                      | Application                                  | 156 KB   |
| 🐼 stat.slk                        | Microsoft Office Exc                         | 4,043 KB |
| 📔 Tally.ini                       | Configuration settings                       | 1 KB     |
| tally72.exe                       | Applicatio                                   | 7,084 KB |
| ™ tallylic9xserver.exe            | Applicat Open "Tally.ini" file               | 60 KB    |
| T <sub>@</sub> tallylicserver.exe | Application                                  | 60 KB    |
| tallylicserver.log                | T "tallywin.dat" file must be available 1 KB |          |
| 🛓 tallysav.dat 🛛 🧹                | DAT File                                     | 16 KB    |
| a tallywin.dat                    | DAT File                                     | 112 KB   |

- 4. Enter Server Port (You can enter any port number between 9001and 9998 any number)
  - a. If there is no line available for "Server Port"
    - i. Add new line as "Server port=<number>"
  - b. Or change server port number for example Sever Port=9786
- 5. Check whether Config Path is correct.
- 6. Save changes and close file.

| Tally.ini - Notepad                                             |                                                                                                    | . 🗆 💌 🔨              |
|-----------------------------------------------------------------|----------------------------------------------------------------------------------------------------|----------------------|
| <u>F</u> ile <u>E</u> dit F <u>o</u> rmat <u>V</u> iew <u>H</u> | elp                                                                                                    |                      |
| ;; Specify location of TA                                       | LLY.SAV (saved configuration of Tally)                                                                             | <b>^</b>             |
| Config = C:\Tally7.2<br>;; Specify Color details                | of local monitor                                                                                                   |                      |
| Color = Yes                                                     |                                                                                                    | ÷ 1                  |
| Server Port=9786                                                | Server Port=9786                                                                                                   | =                    |
| ;; end-of-file                                                  |                                                                                                    |                      |
| 7 Open Tally again                                              |                                                                                                    | )                    |
|                                                                 | Balance Sheet<br>Profit & Loss A/c<br>Stock Summary<br>Ratio Analysis<br>Display<br>Multi-Account Printing<br>Quit |                      |
|                                                                 |                                                                                                    |                      |
| alculator ODBC S                                                | erver                                                                                                    | CIII + N             |
|                                                                 | Now "ODBC Server" is e                                                                                             | enabled 12: Configur |
|                                                                 | www.impressionsystems.com                                                                                          |                      |